## 1) Le site s'appelle "Classe numérique". Voici le lien.

https://classe-numerique.fr/

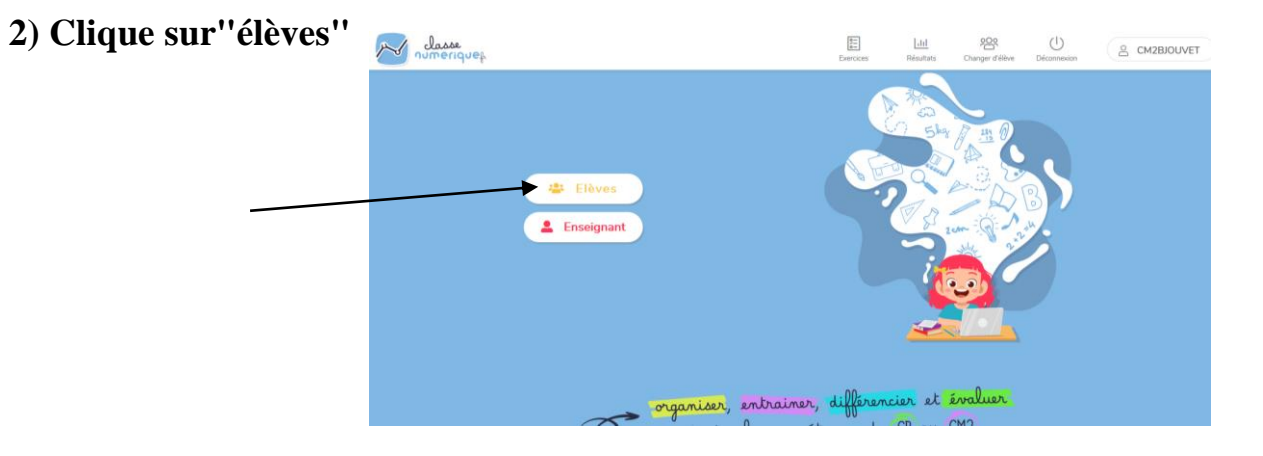

3) Clique sur "Connexion nouveau site"

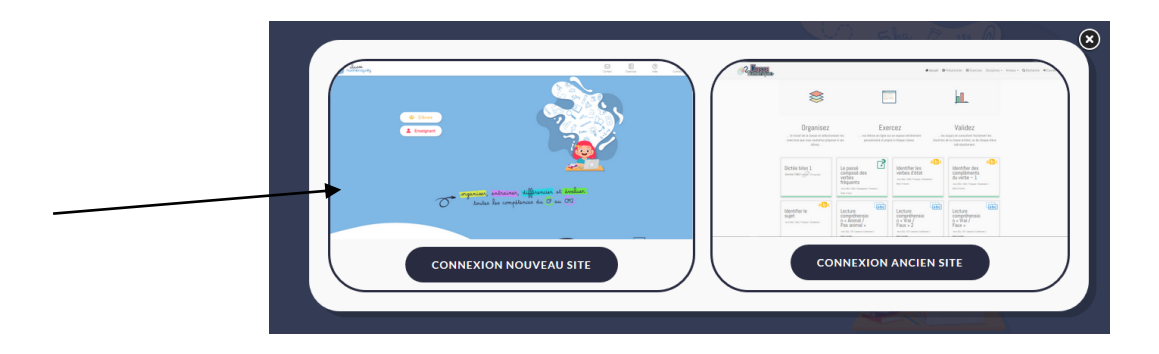

4) Dans la rubrique "identifiant" tape CM2BJOUVET (en majuscules) Dans la rubrique "mot de passe" tape GARENNE78480 (en majuscules)

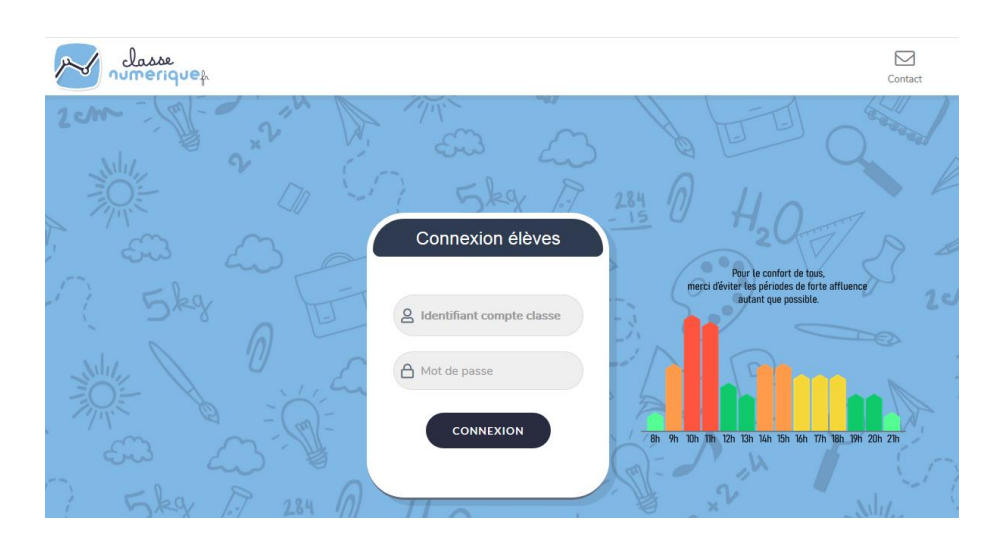

5) Choisis ton prénom dans la rubrique "élèves" en faisant défiler tous les prénoms de la classe.

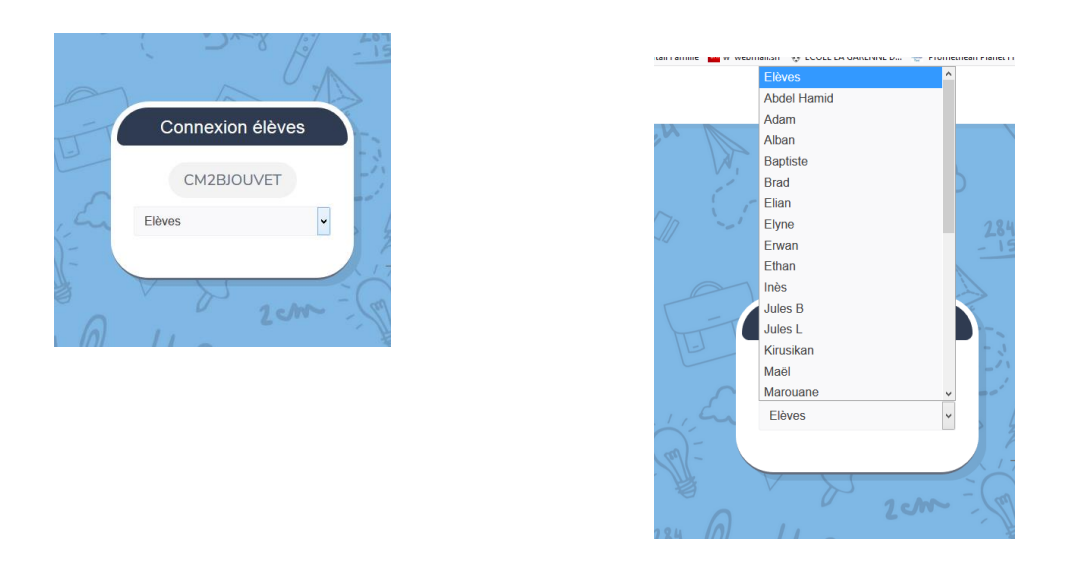

6) Choisis ton code personnel à 3 chiffres pour te connecter.

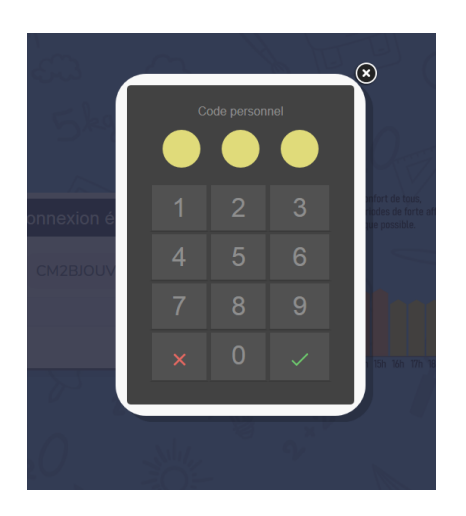

7) Tu arrives directement sur le plan de travail du jour !Clique sur les exercices à faire.

| F  | 'lan de travail du 24/04/2020                 |
|----|-----------------------------------------------|
| AB | Homophones quel(s) ou quelle(s) ou qu'elle(s) |
| AB | Homonymes leur / leurs                        |
| AB | Homophones "la/là/l'a/l'as/las"               |
| AB | Les noms en euil / euille                     |
|    |                                               |